1) Download WinSCP (http://winscp.net/eng/download.php) or just grab it from the lab webpage.

2) Install it (double click on the file you downloaded and hit "Next" a bunch of times).

3) When you run it, you should get a screen similar to the one below (replace "bouchard" with your username and the password with your password):

| WinSCP Login                                                                           |                                                                                                    |              |                       | ? 🛛               |
|----------------------------------------------------------------------------------------|----------------------------------------------------------------------------------------------------|--------------|-----------------------|-------------------|
| Stored sessions<br>Stored sessions<br>Environment<br>Directories<br>SSH<br>Preferences | Session<br><u>H</u> ost name<br>elkpoint.cs.u<br><u>U</u> ser name<br>bouchard<br>Private <u>k</u> ey fil<br>Protocol<br>O SF <u>T</u> P | elberta.ca   | Password<br>••••••••• | Port number<br>22 |
| Advanced options                                                                       |                                                                                                    |              |                       |                   |
| About Languag                                                                          | ges                                                                                                    | <u>S</u> ave | Login                 | Help              |

4) When you've got your info filled in, just hit the "Login" button.

5) There may be a host key warning like the one in the screenshot. If you're looks like the one below, click "Yes", if not, take a screenshot of the warning and send it to lab admin as they will want to know.

| Warnin | e 🛛 🔀                                                                                                    |  |  |  |  |  |  |
|--------|----------------------------------------------------------------------------------------------------|--|--|--|--|--|--|
| ⚠      | The server's host key was not found in the cache. You have no guarantee that the server is the computer you think it is.<br>The server's rsa2 key fingerprint is:<br>ssh-rsa 1024 bc:3f:fb:c2:1f:75:e2:2a:f8:f5:8b:64:ea:95:15:c6 |  |  |  |  |  |  |
|        | If you trust this host, press Yes. To connect without adding host key to the cache, press No. To abandon the connection press Cance                                                                                               |  |  |  |  |  |  |
|        | Continue connecting and add host key to the cache?                                                                                                    |  |  |  |  |  |  |
|        | Yes Cancel Help                                                                                                    |  |  |  |  |  |  |

6) You should now have something like the next screenshot where the left is your home machine and the right panel is the remote machine which should have all of your 299 files. Enjoy!

| 📲 My Documents - bouchard@elkpoint.cs.ualberta.ca - WinSCP                                                       |       |                  |                      |                            |            |                |        |  |  |  |  |  |
|----------------------------------------------------------------------------------------------------|-------|------------------|----------------------|----------------------------|------------|----------------|--------|--|--|--|--|--|
| Local Mark Eiles Commands Session Options Remote Help                                                            |       |                  |                      |                            |            |                |        |  |  |  |  |  |
| I 🏟 日 🗊 📲 🕋 📽                                                                                                    | 🔁 🔤 🛃 | 8 😤 🖃 🖂          | ∀ \$ 3               | 8 0 Default                | - 🔶 🦉 -    |                |        |  |  |  |  |  |
| 🖙 C: Local Disk 🛛 🗸                                                                                              |       | 🖻 🕅 🖪 🛃          | 🕞 🎭                  | bouchard                   | 4 - 4 -    | 🖻 🍘 🖪 🔯        | 🖂 Pp   |  |  |  |  |  |
| CADocuments and Settings/Administrator/Mu Documents                                                              |       |                  | /home/users/bouchard | · · · ·                    |            |                |        |  |  |  |  |  |
| Name 🛆                                                                                                    | Size  | Туре             | Change               | Name 🛆                     | Size       | Changed        | Riat 🔨 |  |  |  |  |  |
| <b>A</b>                                                                                                    |       | Parent directory | 6/21/20              | <u>ه</u>                   |            | 2/28/2006 12:2 | rwxr   |  |  |  |  |  |
| My Music                                                                                                    |       | File Folder      | 5/13/20              | a MaxFiles                 |            | 11/2/2005 11:1 | rwx-   |  |  |  |  |  |
| Average My Pictures                                                                                              |       | File Folder      | 3/28/20              | MarkingStuff               |            | 10/16/2005 1:0 | rwx-   |  |  |  |  |  |
| 🚟 My Videos                                                                                                    |       | File Folder      | 6/21/20              | ScreenShots                |            | 2/4/2006 3:43: | rwx-   |  |  |  |  |  |
| 🗿 desktop.ini                                                                                                    | 84    | Configuration S  | 5/13/20              | 🛅 submit                   |            | 10/16/2005 2:5 | rwx-   |  |  |  |  |  |
|                                                                                                    |       |                  |                      | 🔤 bladeTest.gmax           | 71,168     | 11/2/2005 10:0 | rw     |  |  |  |  |  |
|                                                                                                    |       |                  |                      | 🔤 bladeTest2.gmax          | 64,000     | 1/10/2006 10:5 | rw     |  |  |  |  |  |
|                                                                                                    |       |                  |                      | 🛅 cepv152.exe              | 152,260,   | 2/14/2006 3:24 | rw     |  |  |  |  |  |
|                                                                                                    |       |                  |                      | Danmar103409662057         | 34,396,703 | 11/1/2005 1:38 | rw     |  |  |  |  |  |
|                                                                                                    |       |                  |                      | 🚺 ddstools.zip             | 31,557     | 10/26/2005 11: | rw     |  |  |  |  |  |
|                                                                                                    |       |                  |                      | 🔁 exam.pdf                 | 40,829     | 9/28/2005 9:12 | rw     |  |  |  |  |  |
|                                                                                                    |       |                  |                      | 🔟 Fall 2005 Roster.xls     | 14,848     | 10/16/2005 11: | rw     |  |  |  |  |  |
|                                                                                                    |       |                  |                      | fwd_exams_for_markin       | 2,594,942  | 10/16/2005 10: | rw     |  |  |  |  |  |
|                                                                                                    |       |                  |                      | 📃 gMaxRecipe.txt           | 1,505      | 1/10/2006 11:1 | rw     |  |  |  |  |  |
|                                                                                                    |       |                  |                      | CabExam.mod                | 59,949     | 9/28/2005 11:2 | rw     |  |  |  |  |  |
|                                                                                                    |       |                  |                      | 🔤 LabExam1.BackupMod       | 60,952     | 9/28/2005 11:2 | rw     |  |  |  |  |  |
|                                                                                                    |       |                  |                      | LabExam1.mod               | 144,510    | 9/28/2005 11:3 | rw     |  |  |  |  |  |
|                                                                                                    |       |                  |                      | LabExam2.mod               | 149,377    | 9/28/2005 11:4 | rw     |  |  |  |  |  |
|                                                                                                    |       |                  |                      | LabExam22.BackupMod        | 237,660    | 9/28/2005 12:2 | rw     |  |  |  |  |  |
|                                                                                                    |       |                  |                      | LabExam22.mod              | 173,341    | 9/28/2005 12:2 | rw     |  |  |  |  |  |
|                                                                                                    |       |                  |                      | 📃 MakingASword2.doc        | 1,972,224  | 10/22/2005 2:4 | rw-r   |  |  |  |  |  |
| 2                                                                                                    |       |                  | >                    |                            | 600        | 2/14/2006 3:37 | PIAI   |  |  |  |  |  |
| 0 D = 4 O A D in O = 6 A                                                                                         |       |                  | <u> </u>             | 0.0 - 6 10E MD in 0 - 6 22 |            |                |        |  |  |  |  |  |
| UB of 185 MB in U of 23                                                                                          |       |                  |                      |                            |            |                |        |  |  |  |  |  |
| 📲 🖗 F2 Rename 📝 F4 Edit. 🖆 F5 Copy 🖆 F6 Move 🎬 <b>F7 Create Directory</b> 💢 F8 Delete 🞬 F9 Properties 🧵 F10 Quit |       |                  |                      |                            |            |                |        |  |  |  |  |  |
| 3,189 B 107                                                                                                    | 'В 🧕  | ) 🤵 🔒 aes        |                      | SFTP (v3) 0:00:07          |            |                |        |  |  |  |  |  |

7) To find your group files, click on the dropdown that's about in the middle of the screen that has your username in it. Choose "home" from the dropdown, then click the "groups" folder (or click the "users" folder to go back to your own folder) and choose your group from the list.